DualEnr 11.com

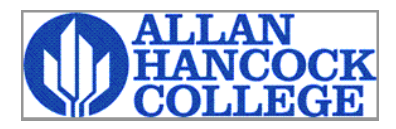

# **High School Registration Tasks**

Welcome to the dual enrollment program at Allen Hancock College College! Hancock College provides a convenient online registration process using DualEnroll.com. Here's ow to complete the College user tasks.

|                                                                             | Dear High School Counselor,         |                                                        |
|-----------------------------------------------------------------------------|-------------------------------------|--------------------------------------------------------|
| You will receive an email notification when a task has been assigned        | You have a task, Confirm Student P  | articipation Dual/Talon/ECW, related to the following: |
| to you. Click on the blue link in email to log on system. <i>Be sure to</i> | Student: Doug Simth                 | Login                                                  |
| check your Junk/SPAM folder if you are not receiving emails.                | Term: Fall 2022                     | Log into your existing DualEnroll account              |
| You can also <b>login directly</b> by going to the URL listed below and     | Click here to review the documentat | USERNAME:                                              |
| entering your login credentials:                                            | No additional instructions provid   | PASSWORD:                                              |
| https://hancockcollege.dualenroll.com                                       | LOGIN                               |                                                        |
|                                                                             |                                     | Forgot your username or password?                      |
| Click on the <b>Student</b> tab at the top of your dashboard to access the  | list of students                    | Need to enter your text confirmation code?             |
| and a large initiate day and the time with the second and                   |                                     |                                                        |

who have initiated registration with the system.

| Profile        | e Students Course                                                                                      | s Reports                                                                                                    |                                                                                                    |                                                                     |                                   |
|----------------|----------------------------------------------------------------------------------------------------|----------------------------------------------------------------------------------------------------|----------------------------------------------------------------------------------------------------|---------------------------------------------------------------------|-----------------------------------|
| The st         | courses your student<br>Steps column indicate<br>Highlighted steps ne<br>Other (non-highlight<br>aff). | s are currently registerin<br>es what needs to be don<br>ed to be completed by y<br>ed) steps need to be con | g for are shown below.<br>e to complete the regis<br>rou. Click on the text lin<br>mpleted by others (the | tration process:<br>Ik for detailed instruc<br>student, their paren | ctions.<br>t/guardian, or college |
| HOL            | BROOK HIGH SCHO                                                                                        | OL: Registration Activi                                                                                      | ty                                                                                                    |                                                                     | All Student Accounts              |
| Cours<br>All C | e: Counse<br>ourses T Holbro                                                                           | lor: Term:<br>ok Counselc • All Active                                                                       | Step:<br>Terms V Counselor: Approv                                                                        | Abandoned:                                                          | Search:                           |
| <b>×</b>       | <u>Student</u> / <u>Date</u>                                                                           | Course                                                                                                    | Status                                                                                                    | Step Actions~                                                       |                                   |
|                | Simth, Doug[+]<br>n000004                                                                              | BIO 181 Intro to Biolo<br>Northland Pioneer Coll<br>Fall 2022                                                | <u>gy 34[+] [show]</u><br>ege                                                                             | Contractions Contractions Contractions                              | tch mode                          |

The toolbar at the top of the student list allows you to search, filter, and batch process. Tasks assigned to you will be highlighted in yellow and at the top of the list. **Term** can be used to narrow the search to a specific term, or you can select All Active Terms to see all active registrations. Use the Counselor drop down to select a specific counselor or **All Counselors** to get a list of all registrations with an open High School step.

| Profile Studen               | ts Courses Re    | ports                     |                           |        |         |               |
|------------------------------|------------------|---------------------------|---------------------------|--------|---------|---------------|
| HOLBROOK H                   | IGH SCHOOL: R    | egistration Activity      | /                         |        | All Stu | dent Accounts |
| Course: Counselor: Term: Ste |                  | Step:                     | Abandoned:                | Sear   | ch:     |               |
| All Courses                  | * Holbrook Court | selc 			 > All Active Ter | rms ✔ Counselor: Approv Ŷ | ✓ show | ~       |               |

### **All Student Accounts**

From the **Students** tab click on **All Student Accounts** to search for an individual student, even if they do not have registration activity.

|                     |                              | Creation Date (range): |
|---------------------|------------------------------|------------------------|
| First Name:         | Last Name: Status: All       | ▼ 2022-03-24           |
| <u>Student</u>      | Status                       | Created On             |
| <u>Qallen Jones</u> | Registration Activity        | 03/24/2022             |
| Terrance Lewis      | DE Account Not Yet Confirmed | 03/24/2022 DELETE      |

- DE Account Not Yet Confirmed: the student has created an account but has not vet clicked on the confirmation link in their email or entered the text code. You can delete their account and have them start again.
- Application Incomplete: the student has created their account and started, but not finished their application. You can delete their account and have them start again.
- **Application Complete** the student has completed their application but has not registered for courses
- **Registration Activity**: the student has registered for a course. Status will be visible on the Students tab.

### DualEnrell.com

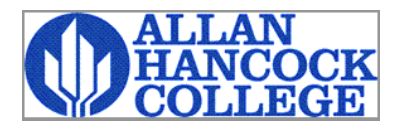

## **High School Registration Tasks**

#### High School Counselor: Verify Course Selection and Prerequisites

Upload the student's high school transcript or other documents when needed.

You need to check the checkbox saying you reviewed the student's eligibility to take the course.

Click **COMPLETE STEP** when done.

| Placeholder text.                                                                         |                                                                                            |                                     |                                     |        |
|-------------------------------------------------------------------------------------------|--------------------------------------------------------------------------------------------|-------------------------------------|-------------------------------------|--------|
| Student Name:<br>High School:<br>Student ID:<br>Term:<br>Course:<br>Course Prerequisites: | Kay Allen<br>ACHIEVEKIDS<br>99999999<br>Summer 2023<br>Managerial Acco<br>Prerequisite: AC | unting ACCT 140<br>CT 130 or ACCT 1 | (1234)<br>31 and ACCT 132.          |        |
| Document                                                                                  | Term                                                                                       | Date                                | Filename                            |        |
| other                                                                                     | Spring 2023                                                                                | 2022-11-15                          | residence.docx                      | UPDATE |
| other                                                                                     | Summer 2023                                                                                | 2022-11-09                          | test.pdf                            | UPDATE |
| Choose File no file selected                                                              |                                                                                            | Kind of Document:                   | other ᅌ                             |        |
| <ul> <li>I verify the student's</li> <li>Defer.</li> <li>Decline; student does</li> </ul> | grade level eligibilit                                                                     | y, course selection a               | and <b>pre-requisites</b> .<br>rse. |        |

| Provide feedback to the de                                                             | ean.                                                                                                    |                                                                 |                                                                                                |                         |
|----------------------------------------------------------------------------------------|----------------------------------------------------------------------------------------------------|-----------------------------------------------------------------|------------------------------------------------------------------------------------------------|-------------------------|
| Student Name:<br>High School:<br>Student ID:<br>Ferm:                                  | Brian HomeSchool<br>HOME SCHOOL (HANCOCK)<br>Summer 2023                                                                                                    |                                                                 |                                                                                                |                         |
| Document                                                                               | Term                                                                                                    | Date                                                            | Filename                                                                                       |                         |
| home_school_affidavit                                                                  | 22/23<br>Academic Year                                                                                                    | 2023-07-29                                                      | <u>home_school affidavit.pd</u><br><u>f</u>                                                    | UPDATE                  |
| transcript                                                                             | 22/23<br>Academic Year                                                                                                    | 2023-07-29                                                      | transcript.pdf                                                                                 | UPDATE                  |
| Choose File no file selected                                                           | l i                                                                                                    | Kind of Document:                                               | other 😌                                                                                        |                         |
| Comments from Dean of<br>Comments from College<br>Comments<br>Note: comments entered h | f Student Services<br>(07/29/2023): Appendix of the service of the service of the se | (07/29/2023): I<br>opeal for credits, gr<br>cated to the studer | Please verify the transcript is co<br>rade level and GPA<br>at and will be visible to other pa | prrect.<br>Prticipants. |
|                                                                                        | (PDF only): Choose Fi                                                                                                    | no file selected                                                |                                                                                                |                         |

### High School Counselor: Provide Feedback

You will get this step during a student appeal process when the Dean of Student Services requests information from you,

You can upload a file and enter text in the **Comments** box.

Click **COMPLETE STEP** when done.